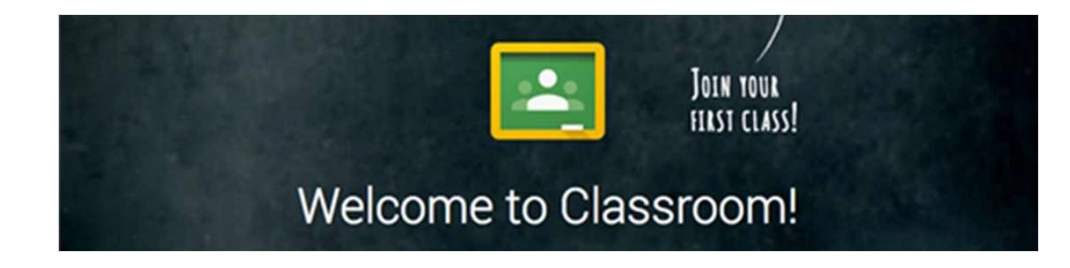

## JOINING A GOOGLE CLASSROOM AT HOME

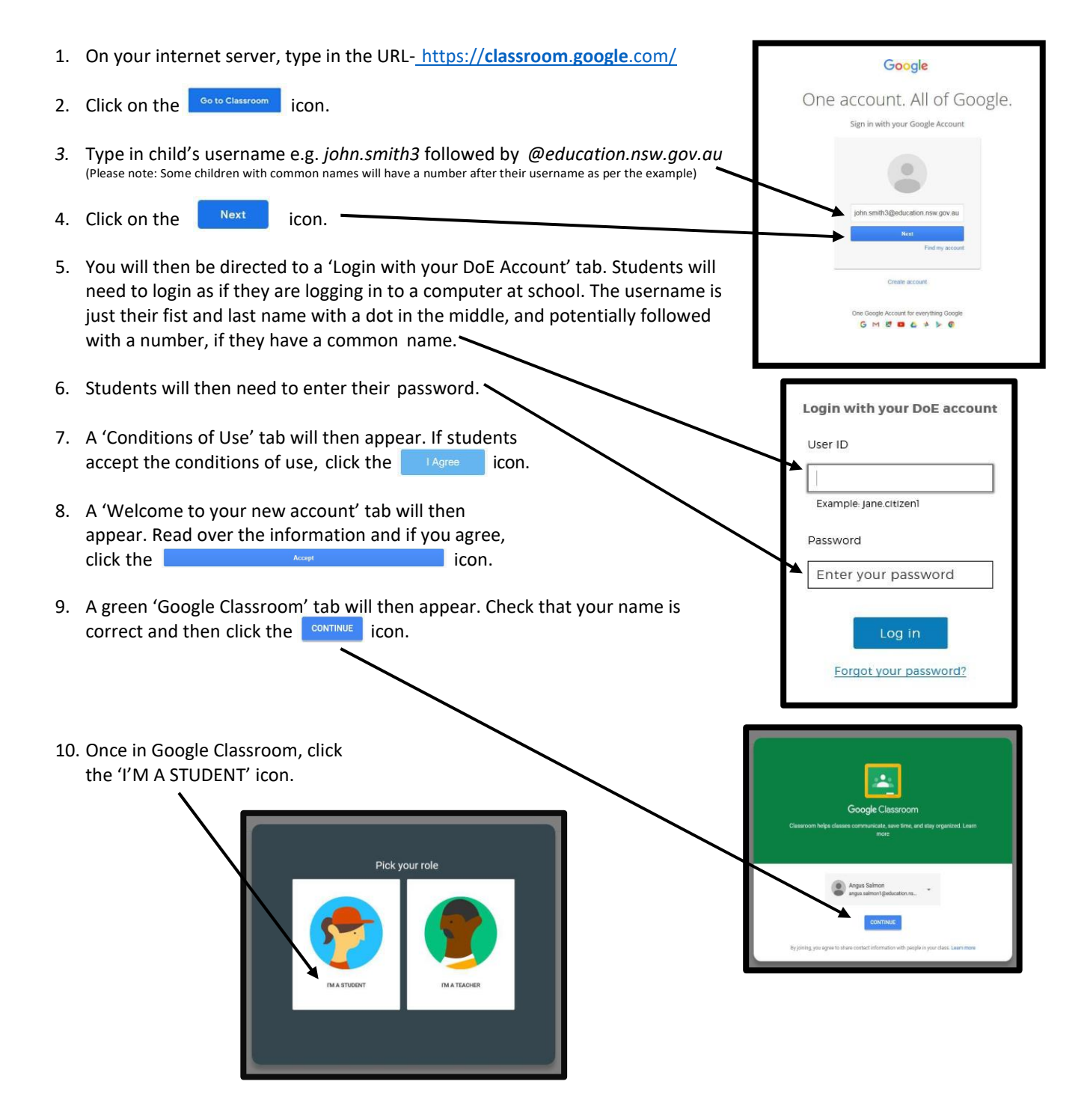

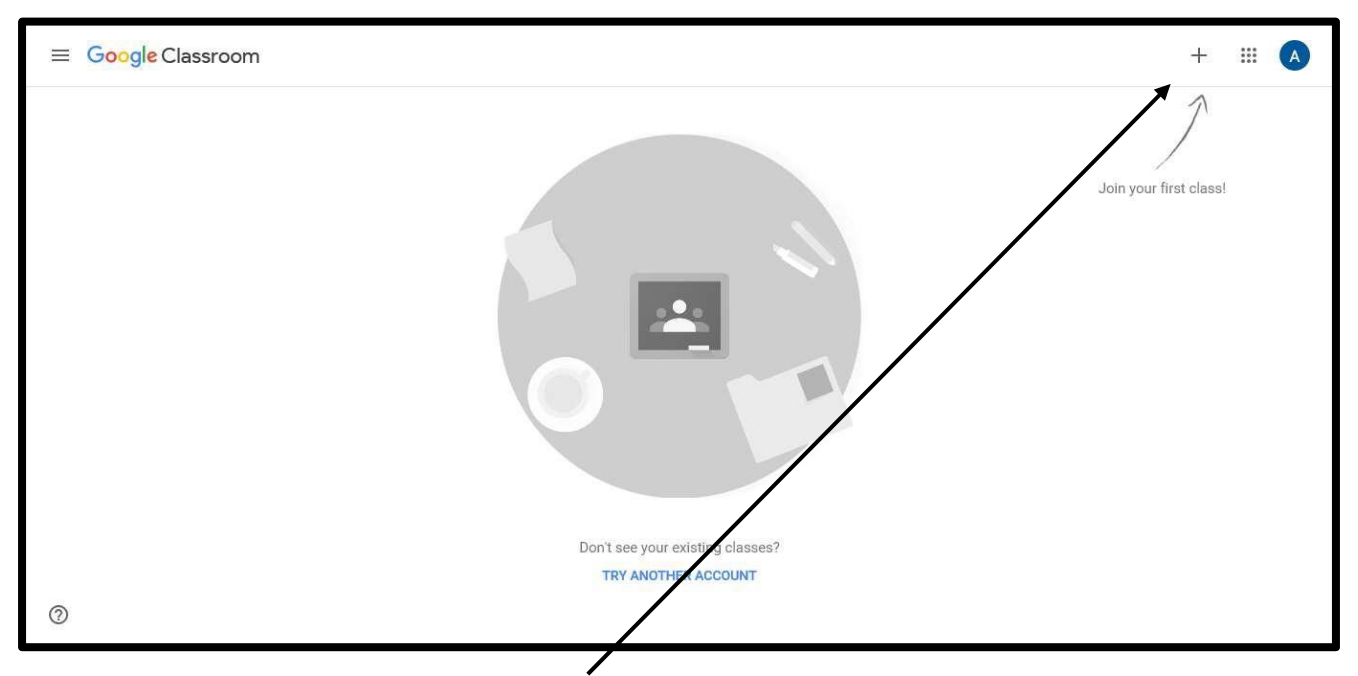

- 11. Up the top right of your screen, you will see a + symbol. Click on the symbol to join your Google Classroom.
- 12. You will then need to type in your Class Code.

| 13. Finally, press the <b>Join</b> icon. | $\searrow$ | Join class                                               |
|------------------------------------------|------------|----------------------------------------------------------|
|                                          |            | Ask your teacher for the class code, then enter it here. |
|                                          |            | Class code                                               |
|                                          |            | Cancel Join                                              |

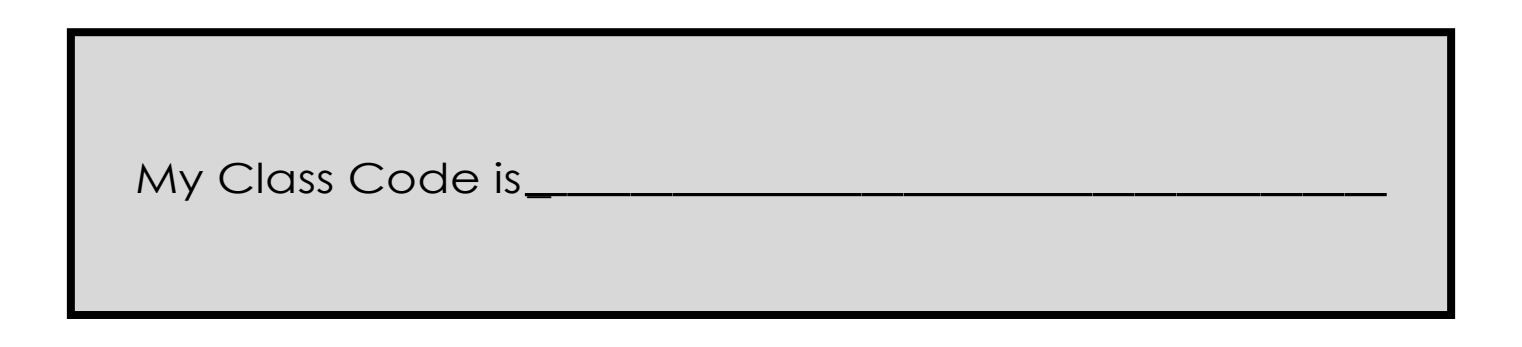

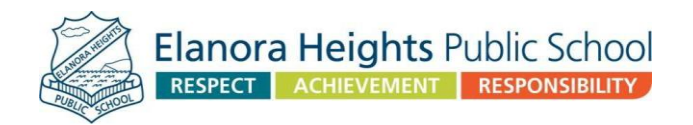